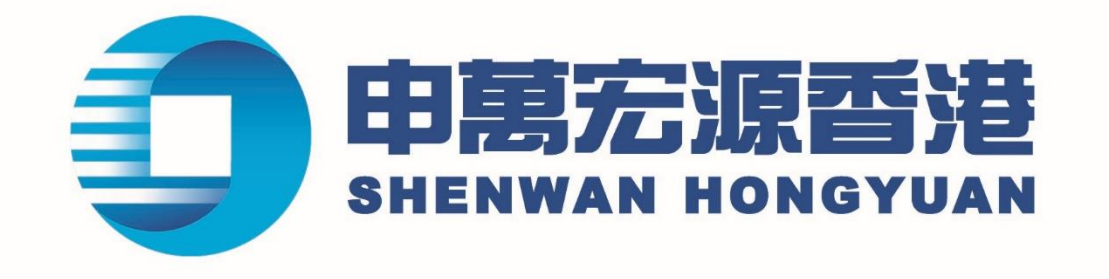

# 智易贏海外市場(澳洲、日本 及英國)交易使用指南 <sup>IOS 版本</sup>

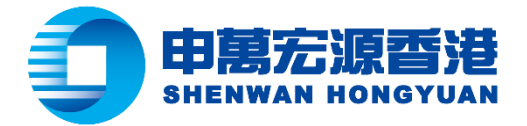

## 目錄

| 操作版面                                  | 2  |
|---------------------------------------|----|
| 交易使用指南                                | 4  |
| ************************************* | 9  |
| ☆~~                                   | 12 |
| · 경우타명本治                              | 17 |
|                                       | 14 |
| 具並仕%亘迥                                | 17 |
| 投票仕米笪詢                                | 18 |

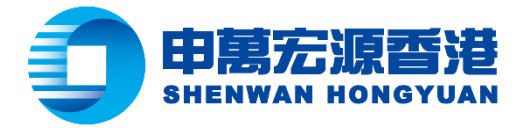

# 操作版面

步驟一:在介面下方功能表列中點擊"交易",並登入帳戶

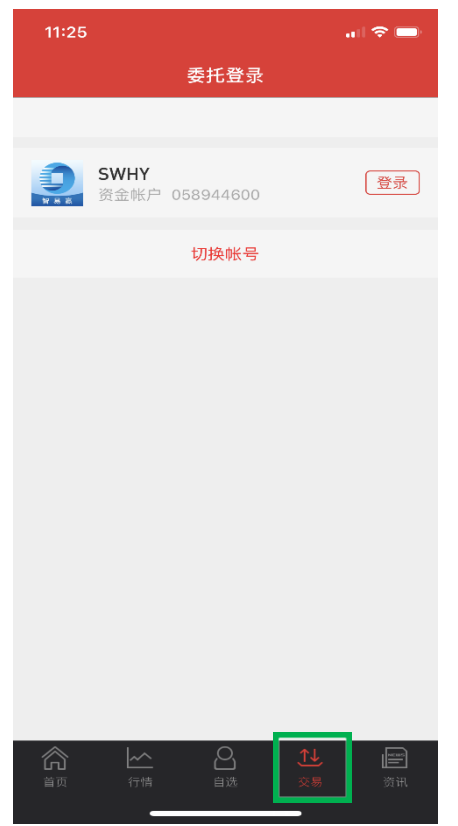

# 步驟二:點擊"全球市場交易"

| 11:29                            |             |            |                |                       |
|----------------------------------|-------------|------------|----------------|-----------------------|
|                                  | 委           | 毛首页        |                | C                     |
| 申万宏源证券                           | (香港)帐号:     | 0589446012 |                | $\sim$                |
| 港币账户                             | •           |            |                | Ø۵                    |
| 前收市总市值<br>****                   | 前收†<br>**** | ī盈亏<br>*   | 可用资金<br>****   |                       |
|                                  |             |            |                |                       |
| ٦̈́Ť                             | بب          | Ē          | $\widehat{\ }$ |                       |
| 买入                               | 卖出          | 撤单         | 资金持            | ĉ                     |
| Ea                               | Ľα          | Ţ¥.        |                |                       |
| 委托查询                             | 成交查询        | 资金往来       | 股票往            | 来                     |
| 全球市场交易                           | 3           |            |                | >                     |
|                                  |             |            |                |                       |
| 设备登记                             |             |            | C              | D                     |
| 设备登记<br>开通面容 ID 登                | 经录          |            | 0              |                       |
| 设备登记<br>开通面容 ID 登<br>修改密码        | 教           |            |                |                       |
| 设备登记<br>开通面容 ID型<br>修改密码<br>委托帮助 | 圣录          |            |                | )<br>)<br>)<br>)<br>) |

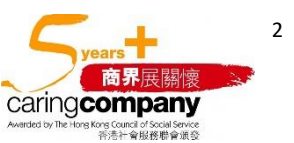

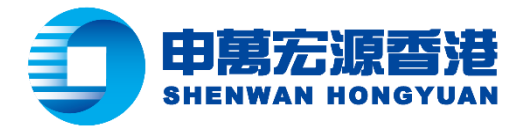

步驟三:選擇所需查詢的外幣帳戶

| ←<br>申万宏源证券(香<br>)<br>)<br>)<br>)<br>)<br>)<br>)<br>)<br>)<br>(<br>)<br>)<br>)<br>(<br>)<br>)<br>)<br>)<br>(<br>)<br>)<br>)<br>)<br>(<br>)<br>)<br>)<br>)<br>(<br>)<br>)<br>)<br>)<br>)<br>(<br>)<br>)<br>)<br>)<br>)<br>(<br>)<br>)<br>)<br>)<br>)<br>)<br>)<br>)<br>)<br>)<br>)<br>)<br>)<br>)<br>)<br>)<br>)<br>)<br>)<br>) | 全球市<br><sup>                                    </sup> | 5场交易<br>0589446012 | Ø                         |
|----------------------------------------------------------------------------------------------------|--------------------------------------------------------|--------------------|---------------------------|
| 申万宏源证券(香                                                                                                    | i港)帐号:                                                 | 0589446012         | $\sim$                    |
| ·····································                                                                                                    |                                                        |                    | Ť                         |
| 澳洲市场<br>澳洲市场<br>日本市场<br>英国市场                                                                                                    | <br>: 22:<br>• **                                      | ₹                  | <b>父》</b><br>购买力<br>***** |
| <b>辻</b><br>买入                                                                                                    | <b>\</b><br>卖出                                         | <b>記</b><br>撤单     | <b>企</b><br>资金持仓          |
| <b>王</b> 〇<br>委托查询 月                                                                                                    | <b>上</b> 公<br>成交查询                                     | <b>王</b><br>资金往来   | <b>正</b><br>股票往来          |
|                                                                                                    |                                                        |                    |                           |
|                                                                                                    |                                                        |                    |                           |
|                                                                                                    |                                                        |                    |                           |
|                                                                                                    |                                                        |                    |                           |
| 首页行                                                                                                    |                                                        | <b>♀</b>           |                           |

步驟四:點擊"眼睛"圖示,頁面將顯示該賬戶的即時購買力、前日市值及前日盈虧(眼睛呈開眼狀態)

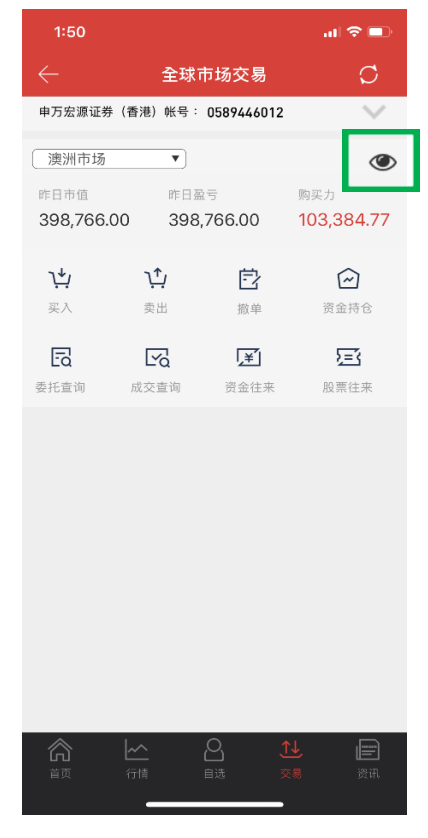

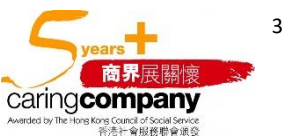

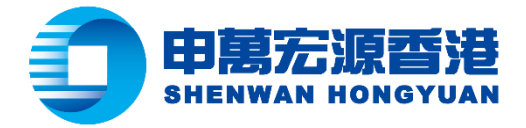

#### 交易使用指南

股票買入流程

步驟一:開啟全球市場交易操作版面,點擊"買入"

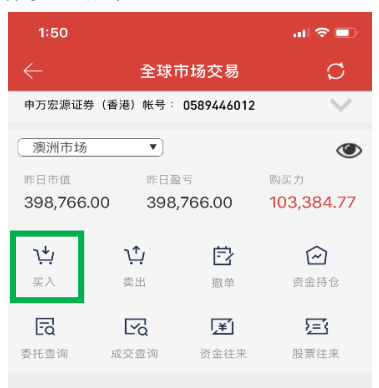

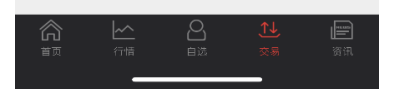

步驟二:選擇需要交易的市場,輸入股票代碼、交易價格及數量,然後點擊"買入"(以澳洲市場為例)

| 1:52         |                           | I 🗢 💷          |
|--------------|---------------------------|----------------|
| $\leftarrow$ | 申万宏源证券(香港)▼<br>0589446012 | Ø              |
| 买入           | 卖出 撤单 持仓                  | 查询             |
| 澳洲市场         |                           | •              |
| СВА          | AU COMMONWEALTH BANK 查询   | 昨收价<br>63.95   |
| 购买力 AUD 10   | 03,384.77                 | 限价盘            |
| 价格 —         | 64                        | +              |
| AUD 1        | 03,296                    |                |
| 数量 —         | 1614                      | +              |
| 母手 1)        | 1/2 3/4                   | 实 1614 版<br>全仓 |
|              |                           |                |
|              | 买入                        |                |
|              |                           |                |
|              |                           |                |
|              |                           |                |
|              |                           |                |
|              |                           |                |
| <u>^</u>     |                           | _              |
|              |                           | )<br>要加        |
|              |                           |                |

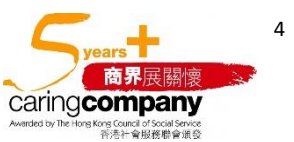

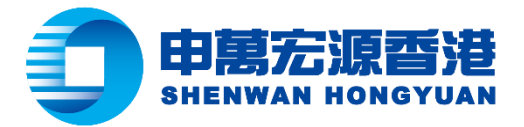

另外,可選擇點擊"全倉"、"3/4"、"1/2"或"1/4"以代替人手輸入買入數量,"全倉"是指按照即時購買力最多可 買入的數量·"3/4"是指按照即時購買力最多可買入的 3/4 數量,如此類推

| 1:52         |            |                        |        | i 🗢 💷        |
|--------------|------------|------------------------|--------|--------------|
| $\leftarrow$ | 申万宏<br>◎   | :源证券 (香)<br>1589446012 | 港)▼    | Ø            |
| 买入           | 卖出         | 撤单                     | 持仓     | 查询           |
| 澳洲市场         |            |                        |        | •            |
| СВА          | 4 AU       | COMMONWEALTH B         | алк 查询 | 昨收价<br>63.95 |
| 购买力 AUD      | 103,384.77 |                        |        | 限价盘          |
| 价格 –         |            | 64                     |        | +            |
| AUD          | 103,296    |                        |        |              |
| 数量 一         |            | 1614                   |        | +            |
| 每手           | 1股         |                        | ग      | 买 1614 股     |
| 1/4          | 1/2        | 3/                     | 4      | 全仓           |
|              |            | 买入                     |        |              |
|              |            |                        |        |              |
|              |            |                        |        |              |
|              |            |                        |        |              |
|              |            |                        |        |              |
|              |            |                        |        |              |
|              |            |                        |        |              |
| ~            |            | .0.                    | ↑↓     |              |
|              |            |                        |        | 资讯           |
|              |            |                        | _      |              |

步驟三:訂單詳情出現在螢幕上,請點擊"確認買入"以送出訂單

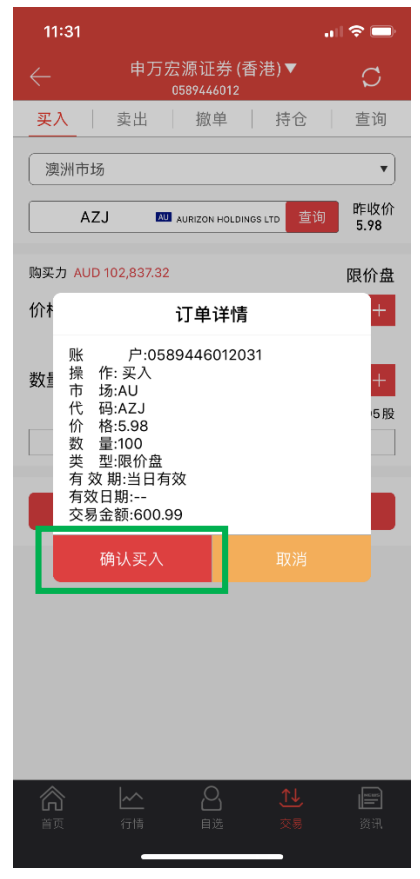

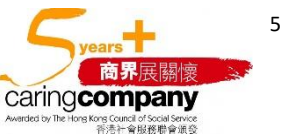

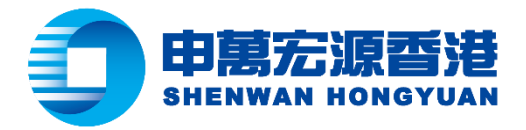

步驟四:委任提交,生成合同編號

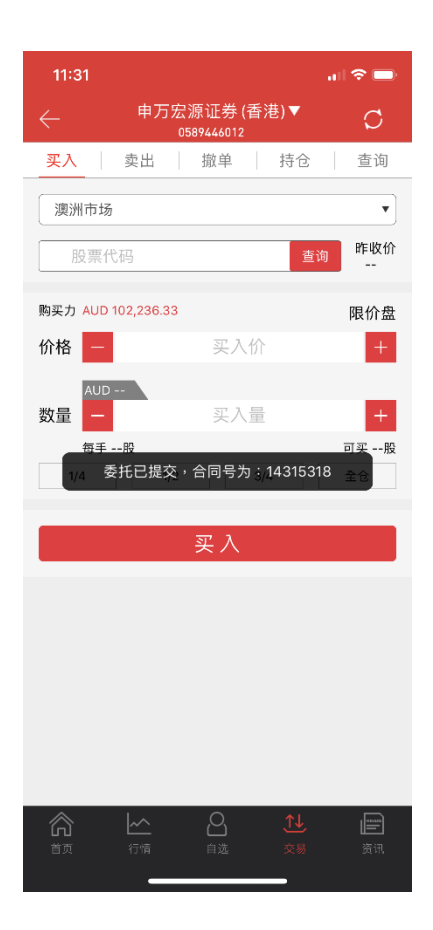

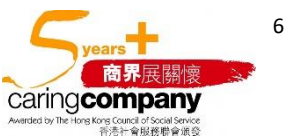

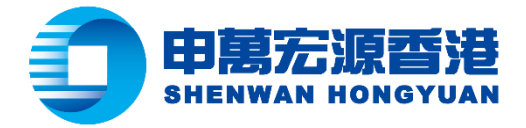

## 股票賣出流程

步驟一:開啟全球市場交易操作版面,點擊"賣出"

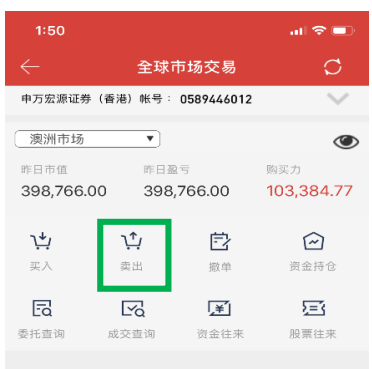

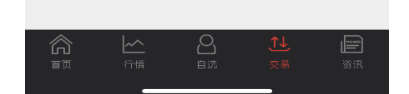

步驟二:選擇需要交易的市場,輸入股票代碼、交易價格及數量,然後點擊"賣出"(以澳洲市場為例)

| 1:53          | a                          | i 🗢 💷          |
|---------------|----------------------------|----------------|
| $\leftarrow$  | 申万宏源证券 (香港)▼<br>0589446012 | Ø              |
| 买入            | <mark>卖出</mark> 撤单 持仓      | 查询             |
| 澳洲市场          |                            | •              |
| WBC           | AU WESTPAC BANKING CORP 查询 | 昨收价<br>15.9    |
|               |                            | 限价盘            |
| 价格 —          | 16                         | +              |
| AUD :<br>数量 一 | 80,800.0<br>5050           | +              |
| 每手 1<br>1/4   | 股 可 ś<br>1/2 3/4           | 製 5050服<br>全仓  |
|               | 卖出                         |                |
|               |                            |                |
|               |                            |                |
|               |                            |                |
|               |                            |                |
|               |                            |                |
|               |                            | <b>一</b><br>资讯 |
|               |                            | 2010           |

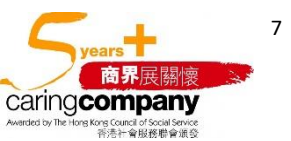

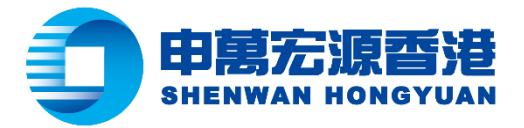

另外,可選擇點擊"全倉"、"3/4"、"1/2"或"1/4"以代替人手輸入賣出數量,"全倉"是指按照當時持倉股票最多 可賣出的數量,"3/4"是指按照當時持倉股票最多可賣出的 3/4 數量,如此類推

| 1:53        |                              | i 🗢 🗖       |
|-------------|------------------------------|-------------|
|             | 申万宏源证券 (香港)▼<br>0589446012   | Ø           |
| 买入          | <b>卖出</b> 撤单 持仓              | 查询          |
| 澳洲市场        |                              | •           |
| WB          | C AU WESTPAC BANKING CORP 查询 | 昨收价<br>15.9 |
|             |                              | 限价盘         |
| 价格 —        | 16                           | +           |
| AUD<br>数量 一 | 80,800.0<br>5050             | +           |
| 每手          | I段 同意                        | 左 5050 段    |
| 1/4         | 1/2 3/4                      | 全仓          |
|             | 卖出                           |             |
|             |                              |             |
|             |                              |             |
|             |                              |             |
|             |                              |             |
|             |                              |             |
|             |                              |             |
|             |                              |             |

步驟三:訂單詳情出現在螢幕上,請點擊"確認賣出"以送出訂單

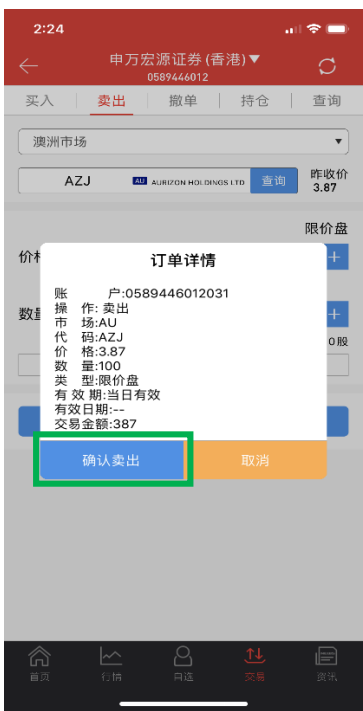

步驟四:委任提交,生成合同編號(圖片請參考買入流程)

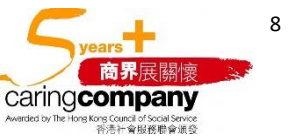

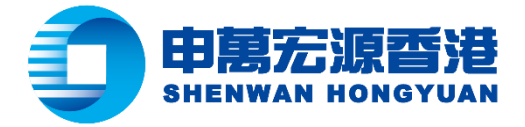

## 撤單指南

步驟一:開啟全球市場交易操作版面,點擊"撤單"

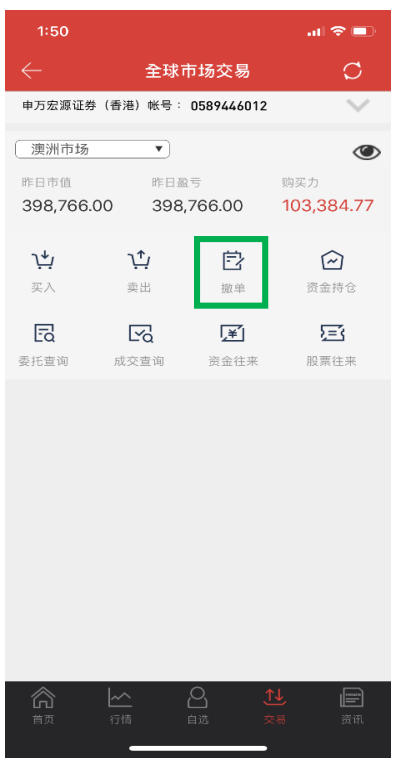

步驟二:點擊相關貨幣股票市場(以澳元為例)

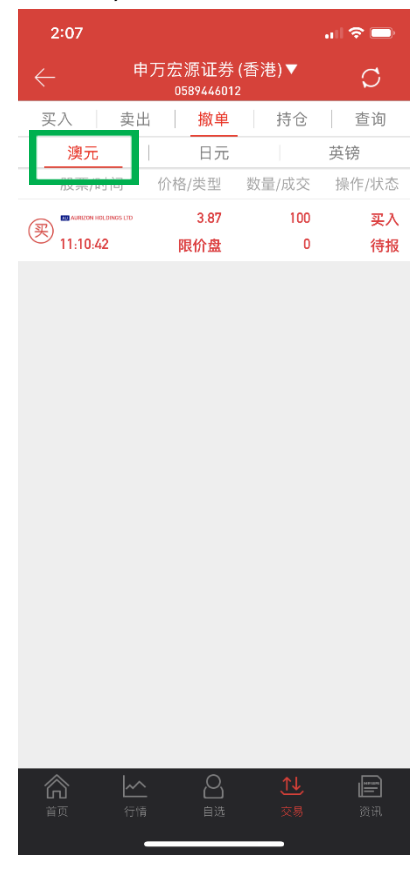

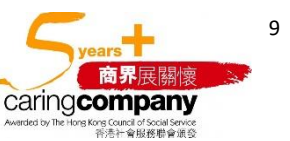

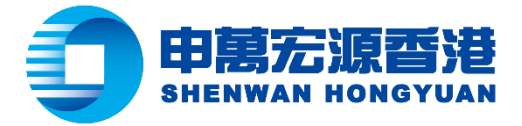

步驟三:點擊所需撤單的股票,並點擊"撤單"

| 2:47                           |           |                    |            | ul ⊗ 💼 |
|--------------------------------|-----------|--------------------|------------|--------|
| $\leftarrow$                   | 申フ        | 5宏源证券<br>058944601 | (香港)▼<br>2 | Ø      |
| 买入                             | 卖出        | 撤单                 | 持仓         | 查询     |
| 澳元                             |           | 日元                 |            | 英镑     |
| 股票/时                           | 间         | 价格/类型              | 数量/成交      | 操作/状态  |
| হাঁ                            | DINGS LTD | 3.87               | 100        | 买入     |
| <ul> <li>✓ 11:10:42</li> </ul> | 2         | 限价盘                | 0          | 待报     |
| 撤单                             |           |                    |            |        |

| <b>~</b><br>行情 | O<br><sub>自选</sub> | <b>1↓</b><br>交易 | 王<br>王 |
|----------------|--------------------|-----------------|--------|
| _              |                    |                 |        |

步驟四:委託撤單確認提示出現在螢幕上,請點擊"確認"以送出撤單指令

| 3:51                                                     |                                         |                 | al 🗢 🗖    |
|----------------------------------------------------------|-----------------------------------------|-----------------|-----------|
| $\leftarrow$ $^{\ddagger}$                               | 万宏源证券<br>058944601                      | (香港)▼<br>2      | Ø         |
| 买入 卖出                                                    | 撤单                                      | 持仓              | 查询        |
|                                                          | 日元                                      |                 | 英镑        |
| 股票/时间                                                    | 价格/类型                                   | 数量/成交           | 操作/状态     |
|                                                          | 3.87                                    | 100             | 买入        |
| 11:10:42                                                 | 限价盘                                     | 0               | 待报        |
|                                                          | 撤单                                      |                 |           |
| 操作提<br>股票代码A:《委托方式:《3<br>要不价格3、<br>实入量1(1<br>您是否确认<br>确认 | 撤单确<br>(Z)<br>(价盘<br>87<br>100<br>以上撤单? | <b>认</b><br>取消  |           |
| <b>合</b> 页 一分積                                           | O<br>自选                                 | <b>↑↓</b><br>交易 | and<br>資訊 |

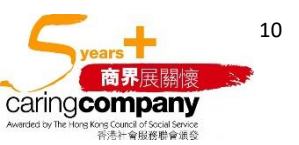

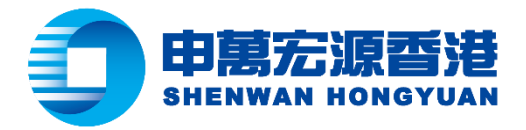

步驟五:撤單成功提示出現在螢幕上

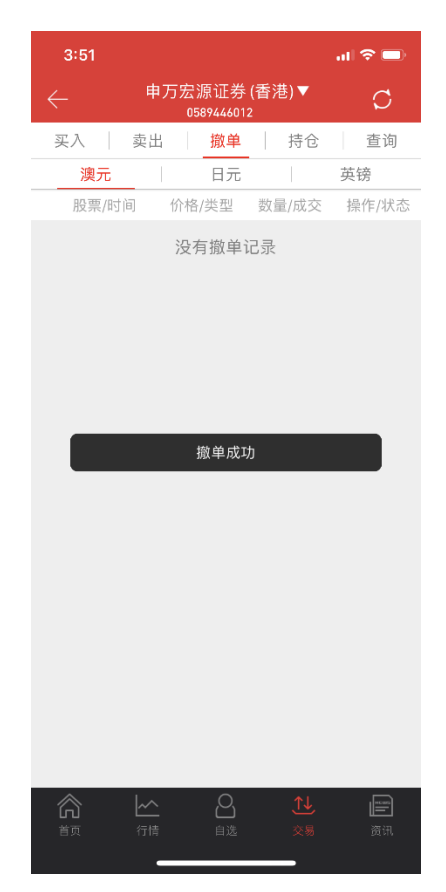

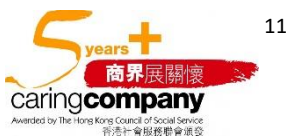

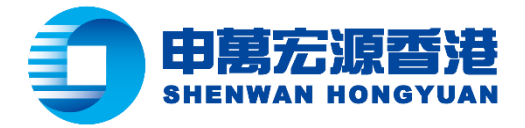

## 持倉查詢

步驟一:開啟全球市場交易操作版面,點擊"資金持倉"

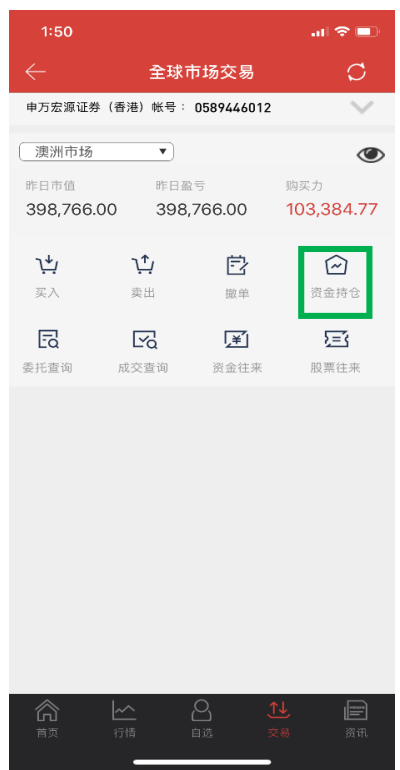

步驟二:將介面左右滑動可查看相關貨幣帳戶的可用資金及購買力等資料(以澳元為例)

| 2:07                 |                                              |              | all 🗢 🚍   |
|----------------------|----------------------------------------------|--------------|-----------|
|                      | 申万宏源证券<br>058944601                          | ·(香港)▼<br>₂  | Ç         |
| 买入 🗌                 | 卖出 撤单                                        | 持仓           | 查询        |
| 🌍 澳元 AUD             | ?                                            |              |           |
| 22,000.00            | 420,766                                      | .00 3        | 98,766.00 |
| 可用现金                 | 总资产                                          |              | 总市值       |
| 398,766.00           | 103,650                                      | .36          |           |
| 总浮动盈亏                | 购买力                                          |              |           |
| 澳元                   | 日元                                           |              | 英镑        |
| 名称/代码                | 市值/盈亏(比)                                     | 持仓/可用        | 成本/现价     |
| COMMONWEALTH BANK    | 318471.000                                   | 4980         | 0         |
| CBA                  | 318471.000(0%)                               | 4980         | 63.95     |
| WESTPAC BANKING CORP | 80295.000<br>80295.000(0%)                   | 5050<br>5050 | 0<br>15.9 |
|                      |                                              |              |           |
|                      |                                              |              |           |
|                      |                                              |              |           |
|                      |                                              |              |           |
|                      |                                              |              |           |
|                      |                                              |              |           |
|                      |                                              |              |           |
|                      |                                              |              |           |
|                      |                                              |              |           |
|                      | <u>,                                    </u> | <u>,</u> ↑↓  |           |
| 首页                   |                                              |              |           |
|                      |                                              |              |           |

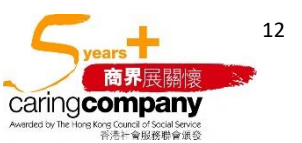

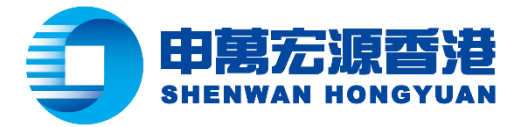

# 步驟三:點擊相關貨幣可查看目前帳戶持倉總體情況(以澳元為例)

|                      |                              |              | ניוש /     |
|----------------------|------------------------------|--------------|------------|
| 2:07                 |                              |              |            |
| $\leftarrow$         | 申万宏源证券<br>0589446012         | (香港)▼<br>2   | Ø          |
| 买入                   | 卖出 撤单                        | 持仓           | 查询         |
| 🌍 澳元 AUD             |                              |              |            |
| 22,000.00            | 420,766.                     | 00 39        | 98,766.00  |
| 可用现金                 | 总资产                          |              | 总市值        |
| 398,766.00           | 103,650.3                    | 36           |            |
| 总浮动盈亏                | 购买力                          |              |            |
| 澳元                   | •••                          |              | 英镑         |
| 名称/代码                | 市值/盈亏(比)                     | 持仓/可用        | 成本/现价      |
| COMMONWEALTH BANK    | 318471.000<br>318471.000(0%) | 4980<br>4980 | 0<br>63.95 |
| WESTPAC BANKING CORP | 80295.000<br>80295.000(0%)   | 5050<br>5050 | 0<br>15.9  |
|                      |                              |              |            |
|                      | <u>~</u> 〇<br>行情 自选          |              | 资讯         |
|                      |                              |              |            |

步驟四:點擊所需交易的股票並點擊"買入"或"賣出"(交易教學請參考海外市場交易使用指南)

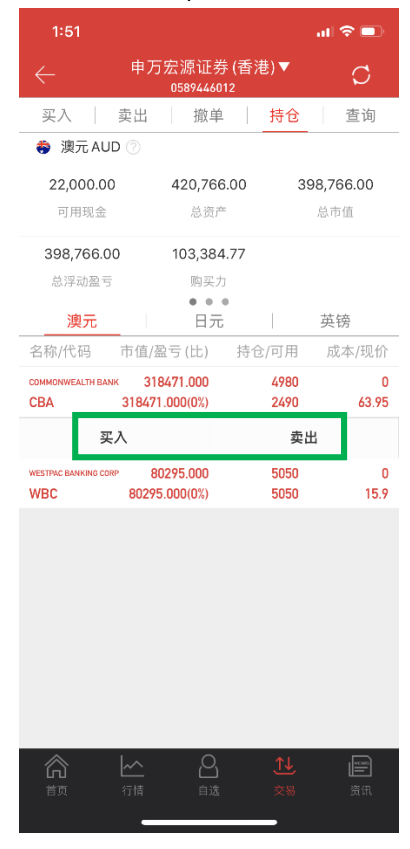

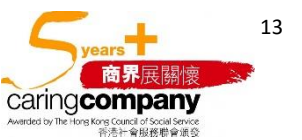

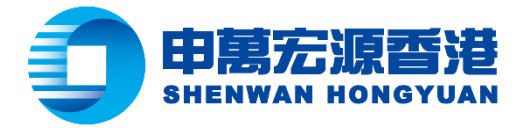

## 交易訂單查詢

步驟一:開啟全球市場交易操作版面,點擊"委託查詢"或"成交查詢"

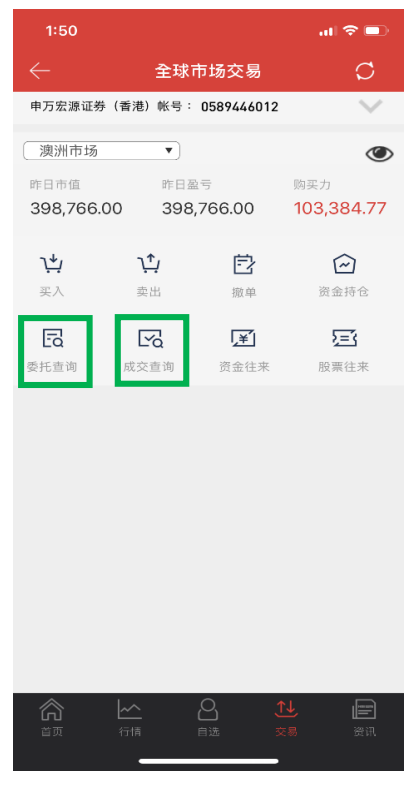

# 步驟二:點擊以下選項進入查詢介面

| 2:07         |     |                       |      | -  |
|--------------|-----|-----------------------|------|----|
| $\leftarrow$ | 申万宠 | ∃源证券 (都<br>0589446012 | 昏港)▼ | Ø  |
| 买入           | 卖出  | 撤单                    | 持仓   | 查询 |
| 当日委托         | 1   |                       |      | >  |
| 当日成交         |     |                       |      | >  |
|              |     |                       |      |    |
| 历史委托         |     |                       |      | >  |
| 历史成交         |     |                       |      | >  |
|              | -   |                       |      |    |
|              |     |                       |      |    |
|              |     |                       |      |    |
|              |     |                       |      |    |
|              |     |                       |      |    |
|              |     |                       |      |    |
|              |     |                       |      |    |
|              |     |                       |      |    |
| ~            |     | $\bigcirc$            |      |    |
|              | ▲   | 自选                    |      | 资讯 |
|              |     |                       |      |    |

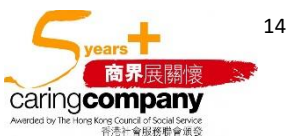

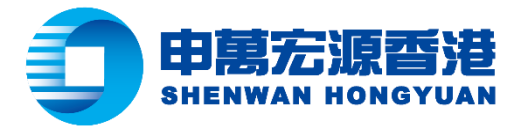

#### 步驟三:點擊"當日委託"查看當日曾委託的訂單

| 上         当日委托         〇           股票/时间         价格/类型         数量/成交         操作/状态           ● ************************************                                                                                                    | 2:07                              |             |            | al 🗢 🖿   |
|----------------------------------------------------------------------------------------------------|-----------------------------------|-------------|------------|----------|
| 股票/时间 价格/类型 数量/成交 操作/状态 ● MATCH HOLDANG UD 3.87 100 买入 11.10.42 限价盘 0 待报 ● MATCH HOLDANG UD 3.87 100 买入 09:44:27 限价盘 0 已撤                                                                                                    | $\leftarrow$                      | 当日委         | 托          | Ø        |
| ● MARCIN HOLONGLUD 3.87 100 安入 11:10:42 限价盘 0 5.87 100 安入 6.8 09:44:27 限价盘 0 E版 E版 E E | 股票/时间                             | 价格/类型       | 数量/成交      | 操作/状态    |
| ● MECONINGLANGE LTD 3.87 100 买入<br>09:44:27 限价盘 0 已撤                                                                                                    | AURIZON HOLDINGS LTD              | 3.87<br>限价盘 | 100<br>0   | 买入<br>待报 |
|                                                                                                    | AURIZON HOLDINGS LTD     09:44:27 | 3.87<br>限价盘 | 100<br>0   | 买入<br>已撤 |
| □□□□□□□□□□□□□□□□□□□□□□□□□□□□□□□□□□□□                                                                                                    |                                   |             | <u>₹</u> ₩ |          |

## 步驟四:點擊"當日成交"查看當日已成交的訂單

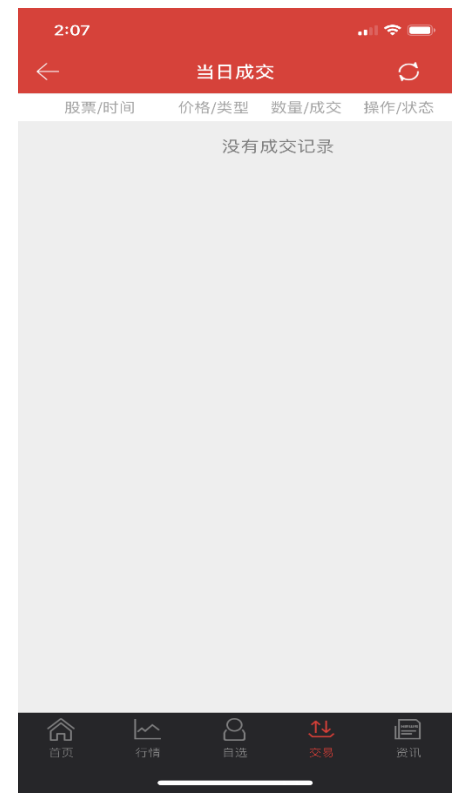

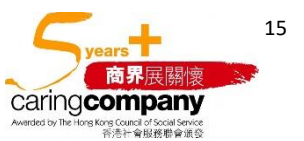

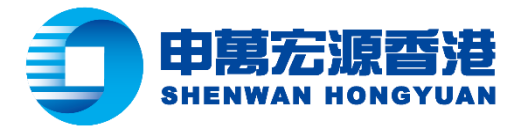

步驟五:點擊"歷史委託",選擇"起始日期"及"截止日期"以查看過去曾委託的訂單(最多 30 日)

| 2:07                                   |             |                 |                   |
|----------------------------------------|-------------|-----------------|-------------------|
|                                        | 历史委托        | Æ               | Ø                 |
| 起始日期<br>2020-03-18                     |             | 20              | 截止日期<br>020-03-24 |
| 股票/时间                                  | 价格/类型       | 数量/成交           | 操作/状态             |
| (ET AURIZON HOLDINGS LTD 2020-03-19    | 5.98<br>限价盘 | 100<br>0        | 买入<br>待报          |
| (ET AURIZON HOLDINGS LTD 2020-03-19    | 5.98<br>限价盘 | 100<br>0        | 买入<br>待报          |
| (E) AURIZON HOLDINGS LTD<br>2020-03-19 | 5.98<br>限价盘 | 100<br>0        | 买入<br>待报          |
| (买) 145BC HOLDINGS PLC<br>2020-03-18   | 5.99<br>限价盘 | 1<br>0          | 买入<br>已撤          |
|                                        |             |                 |                   |
|                                        | 日本          | <u>↑↓</u><br>交易 | 資讯                |

步驟六:點擊"歷史成交",選擇"起始日期"及"截止日期"以查看過去曾成交的訂單(最多 30 日)

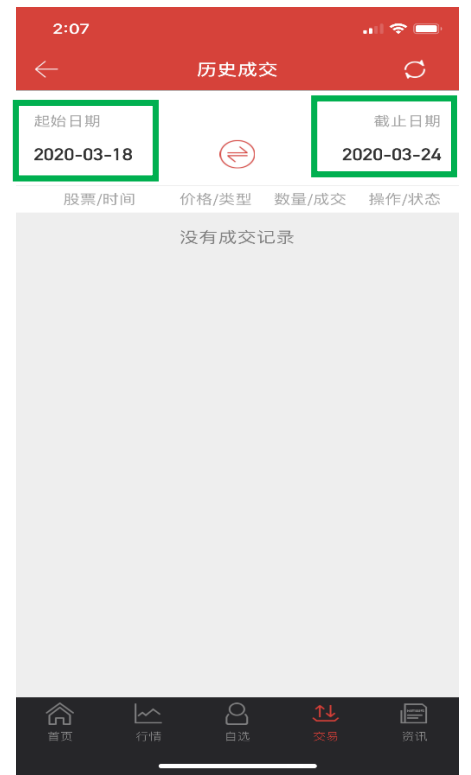

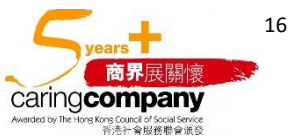

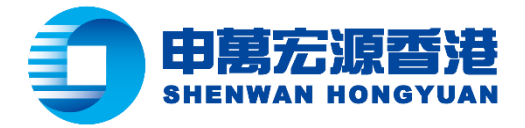

## 資金往來查詢

步驟一:開啟全球市場交易操作版面,點擊"資金往來"

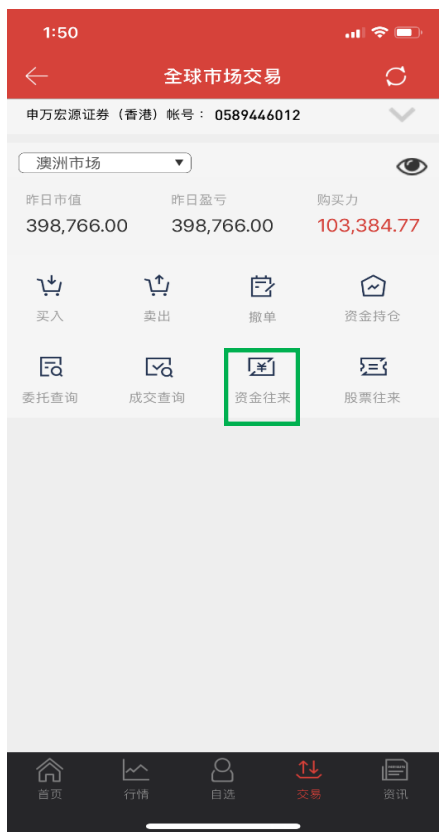

步驟二:選擇"起始日期"及"截止日期"並點擊"查詢"以查看過去資金往來記錄(最多 30 日)

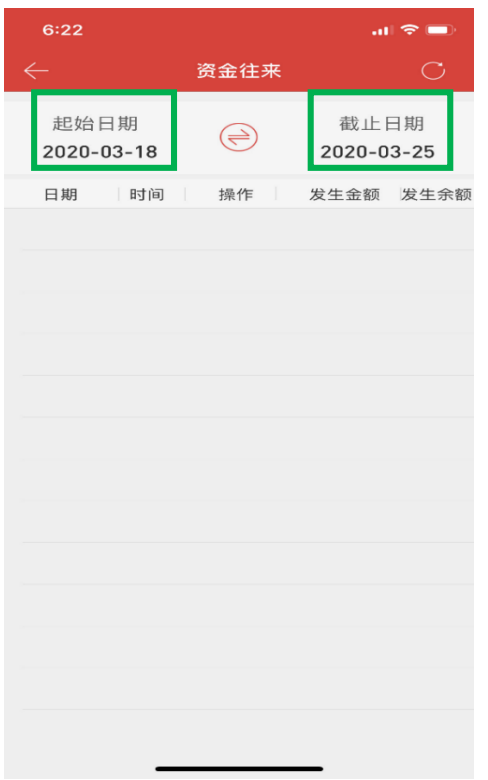

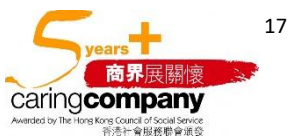

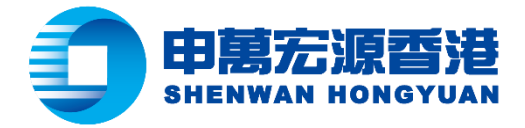

## 股票往來查詢

步驟一:開啟全球市場交易操作版面,點擊"股票往來"

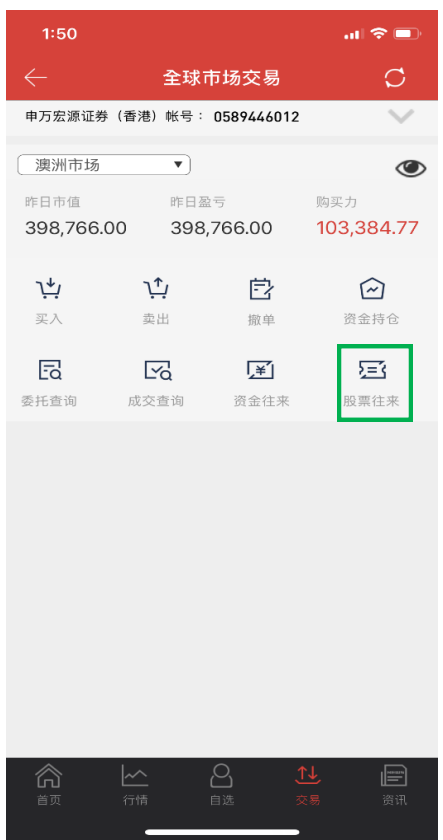

步驟二:選擇"起始日期"及"截止日期"並點擊"查詢"以查看過去股票往來記錄(最多 30 日)

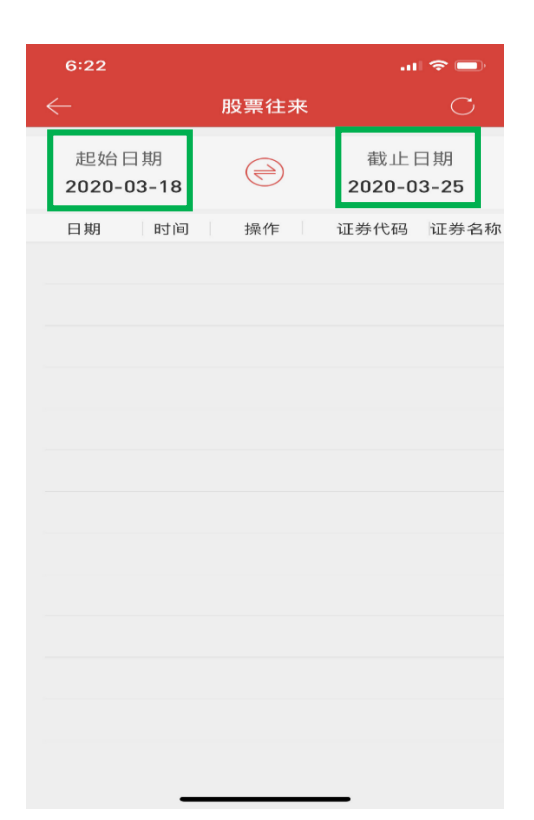

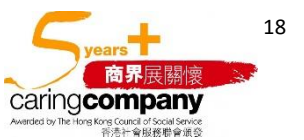